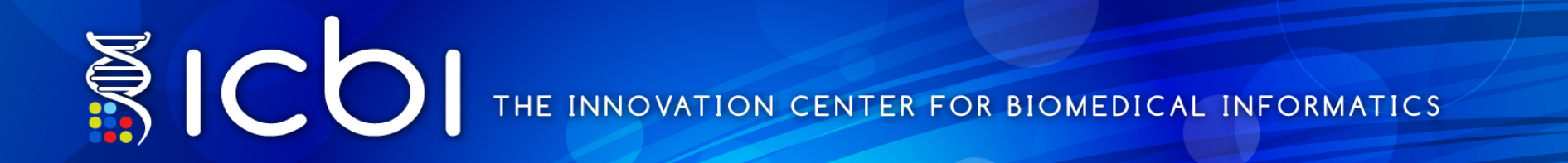

#### G-DOC *Plus* demo Translational research use case

using the Rembrandt dataset

Innovation Center for Biomedical Informatics Georgetown University Medical Center

Georgetown | Lombardi

## Case study

• Perform multi-omics analysis

• Example query:

Compared patients with Astrocytoma (low grade glioma) with those with Gliobastoma (GBM, high grade glioma) in the NCI REMBRANDT study.

# Overview

- Register
- Login
- Navigation
- How to create patient groups
- Group comparison using gene expression data
- Group comparison using copy number data
- Clinical KM plot

G-DOC Plus front page

Can get info on:

- Disease types
- Total number of studies for each disease type

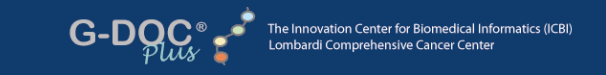

News

[read]

GUMC News: Triple Negative Breast Cancer in

Amarantus Options Blood-based Alzheimer's

Biomarkers from Georgetown - 1/15/2015

iPAD Application Makes Boring Data Collection History - 12/3/2012 [read]

Biomedical Computational Review: Personalized Cancer Treatment - Seeking Cures Through Computation - 1/2/2012 [read]

OncLive: Georgetown Lombardi Comprehensive Cancer Center: Innovation

9/1/2011 [read]

Steps Towards Individualized Treatment

African-American Women has Distinct Difference - 4/22/2015 [read]

Log In

register now | forgot password

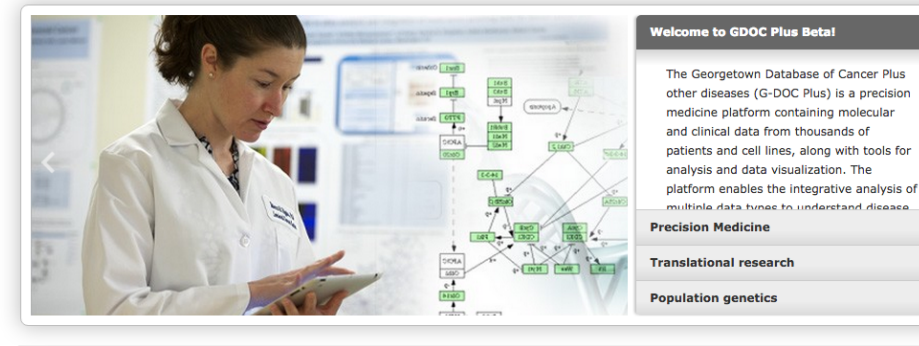

#### Understanding Data in G-DOC Plus

#### It all begins with a study ...

All data in G-DOC Plus derives from studies on topics such as breast cancer, wound healing, or even 1,000 Genomes. Each study may contain clinical and/or biospecimen data. Below is an overview of studies by topic.

\* private studies, ones which are uploaded and marked private, are not counted here

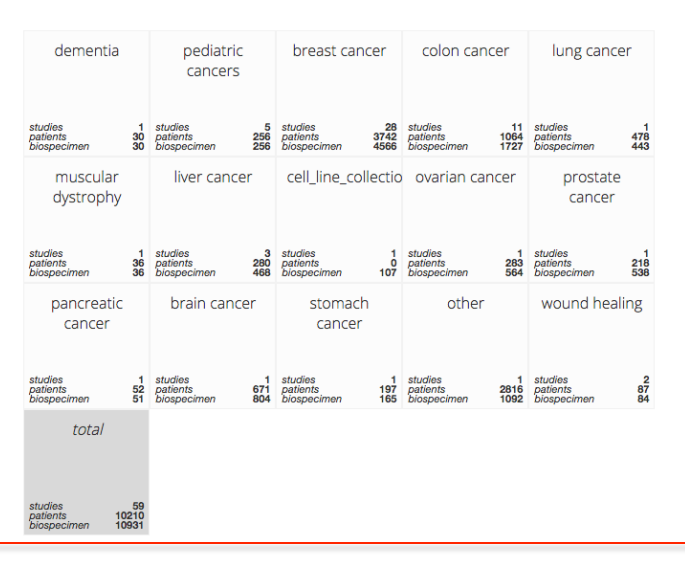

Copyright © 2014 ICBI. All Rights Reserved G-DOC © 2.0 | RELEASE NOTES | powered by G-CODE | ICBI | G-DOC © at LCCC

SYSTEM REQUIREMENTS | CITATION POLICY | PUBLICATIONS USING G-DOC | DATA ACCESS POLICY | LICENSE INFO | CONTACT US | G-DOC ® TEAM

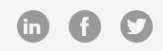

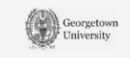

## First time user ? Register

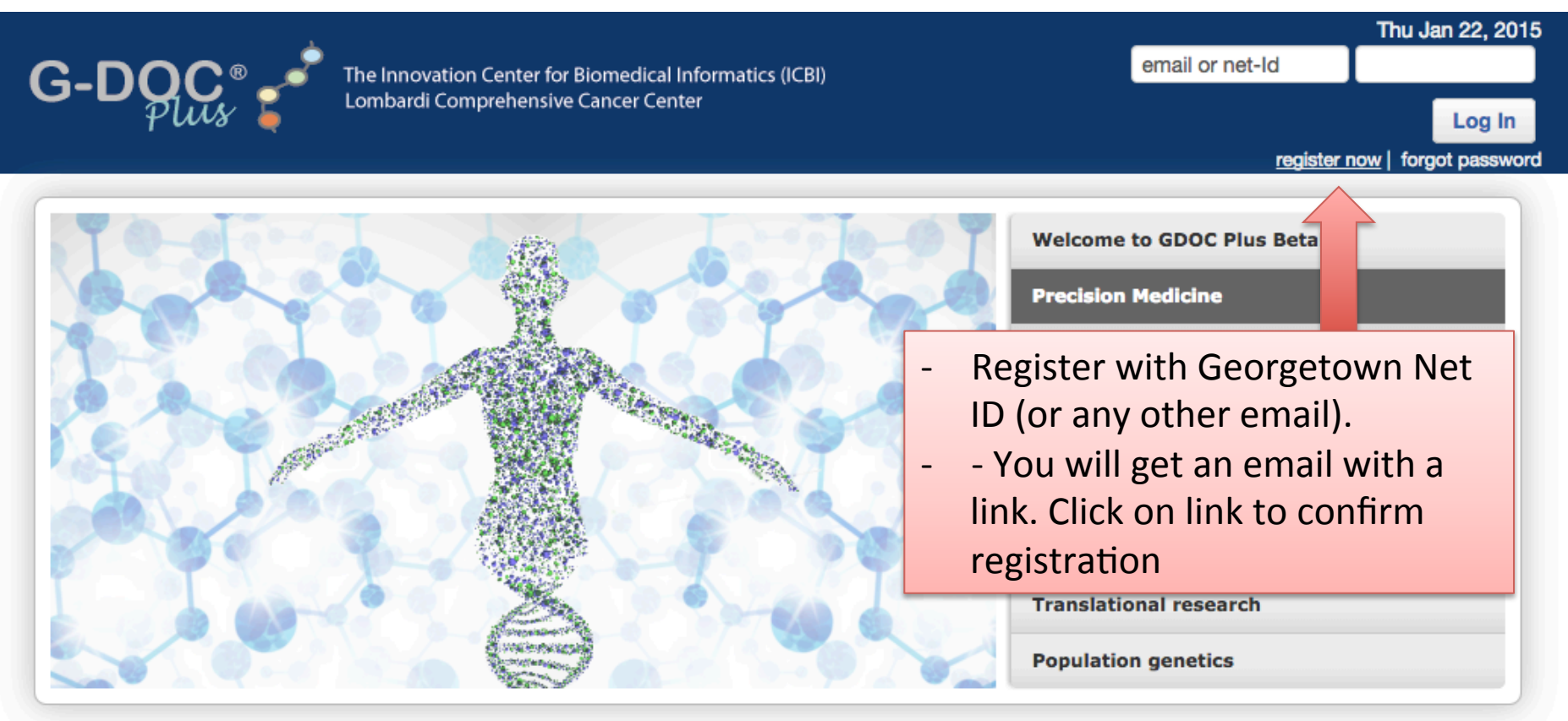

#### **Understanding Data in G-DOC Plus**

It all begins with a study ...

All data in G-DOC Plus derives from studies on topics such as breast cancer, wound healing, or even 1,000 Genomes. Each study may contain clinical and/or biospecimen data. Below is an overview of studies by topic.

\* private studies, ones which are uploaded and marked private, are not counted here

| New                | s                                                                            |
|--------------------|------------------------------------------------------------------------------|
|                    |                                                                              |
| October            | 02, 2014: ICBI Symposium 2014                                                |
| [read]             |                                                                              |
|                    |                                                                              |
|                    |                                                                              |
| May 02,            | 2014: Featured in Frontiers' Top 10                                          |
| May 02,<br>2013 Mo | 2014: Featured in Frontiers' Top 10<br>ist viewed Genetics Research articles |

## Login

G-DOC of

The Innovation Center for Biomedical Informatics (ICBI) Lombardi Comprehensive Cancer Center

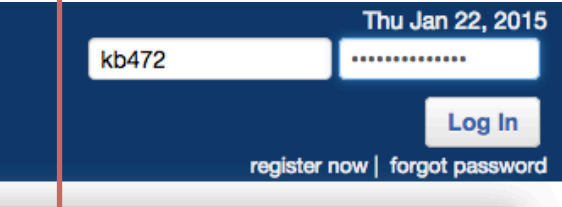

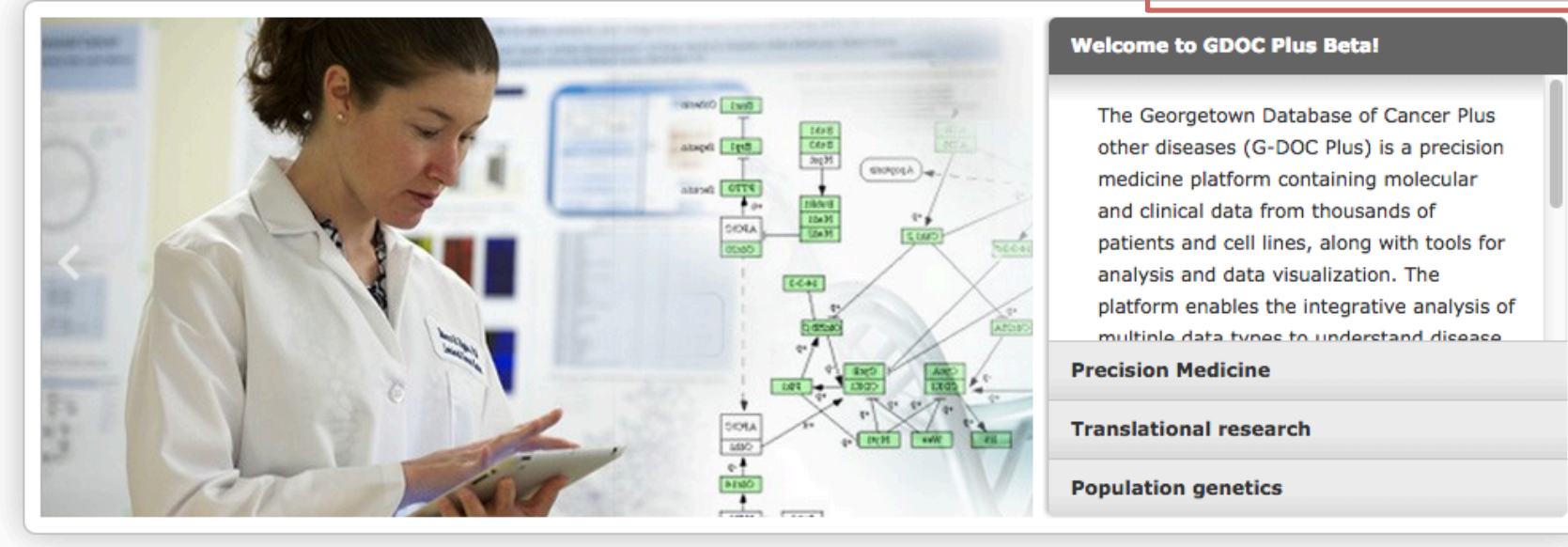

#### **Understanding Data in G-DOC Plus**

#### It all begins with a study ...

All data in G-DOC Plus derives from studies on topics such as breast cancer, wound healing, or even 1,000 Genomes. Each study may contain clinical and/or biospecimen data. Below is an overview of studies by topic.

\* private studies, ones which are uploaded and marked private, are not counted here

| October | 02, 2014: ICBI Symposium 2014        |
|---------|--------------------------------------|
| fread   |                                      |
|         |                                      |
| May 00  | 2014: Featured in Frontiers' Top 10  |
| way uz, |                                      |
| 2013 Mc | st viewed Genetics Research articles |

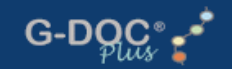

Home

0

#### G-DOC Plus Launch Pad!

Welcome! The G-DOC Plus Launch Pad is your one-stop resource for learning more about G-DOC and getting started on the platform.

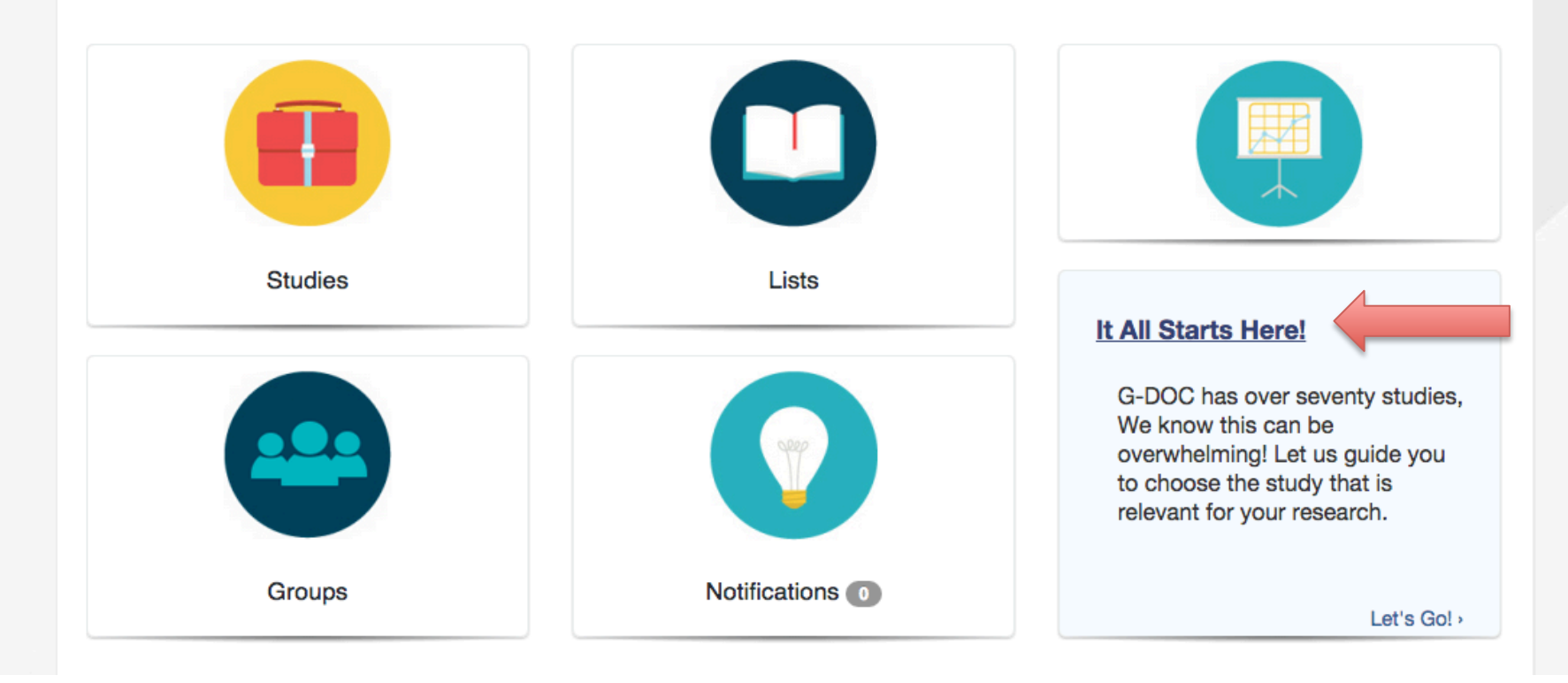

Home

0

#### What's your area of interest?

Groups

G-DOC Plus has three overlapping entry points for the user based on their interests. Choose your area of interest to launch the workflow.

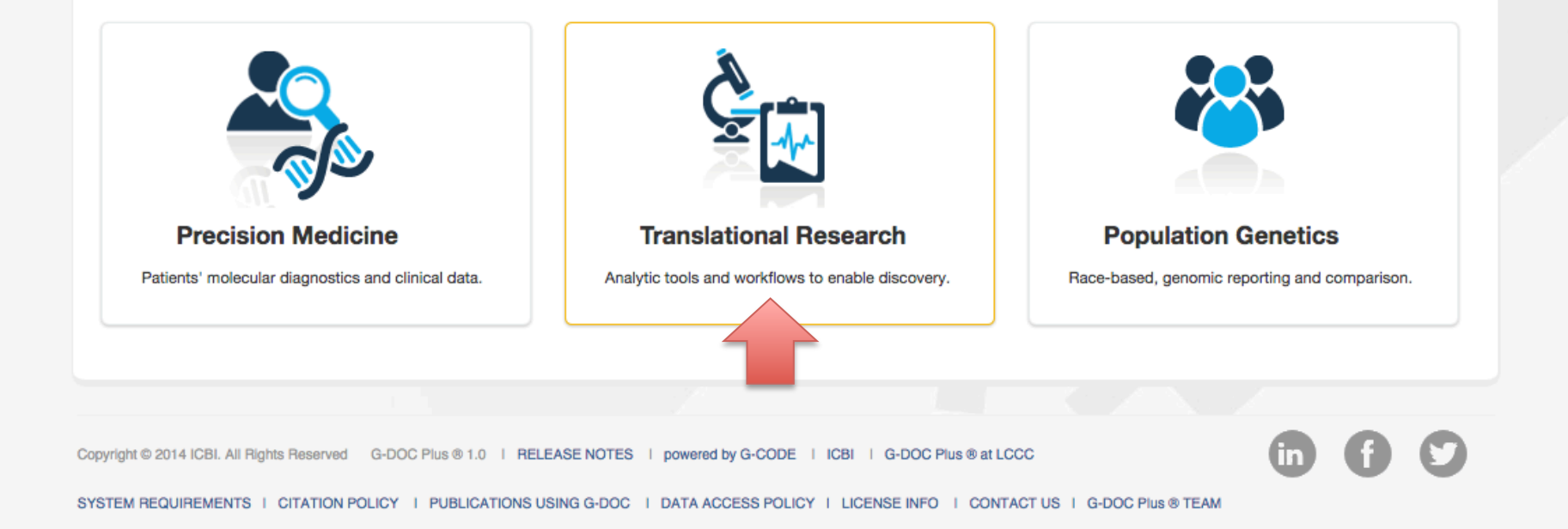

## Select disease/data of interest

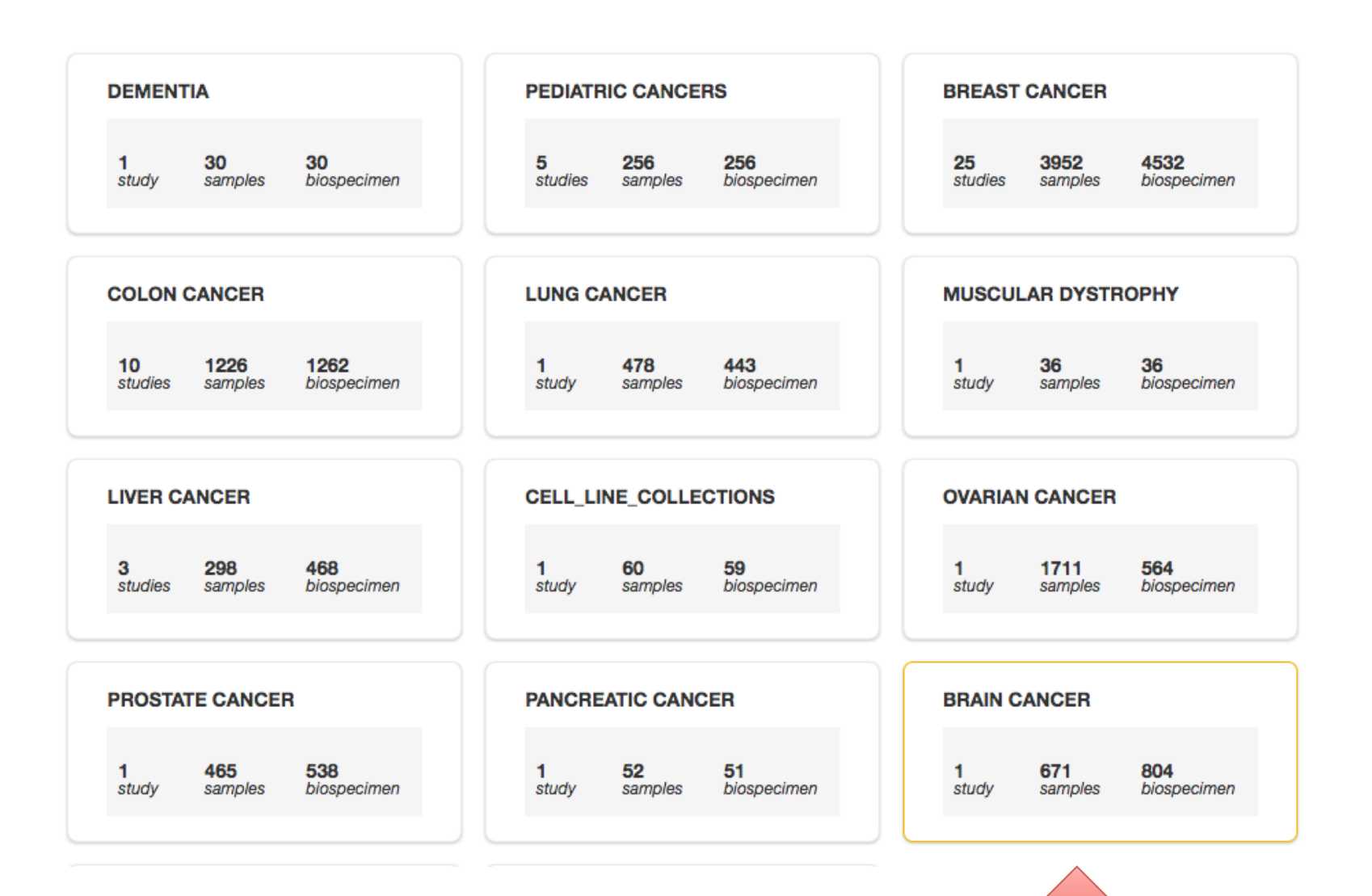

#### Choose between patient and cell line data

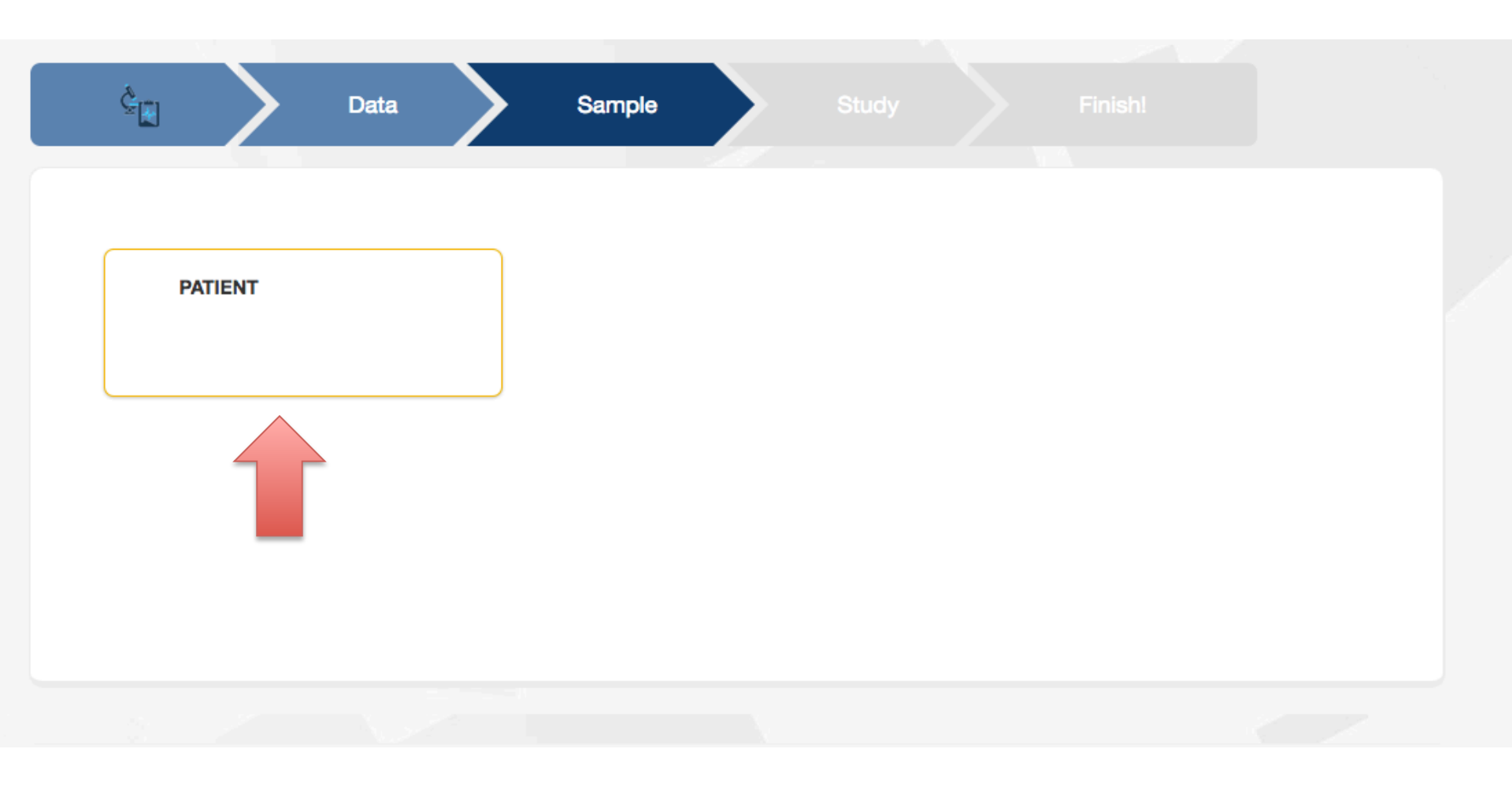

## Select study

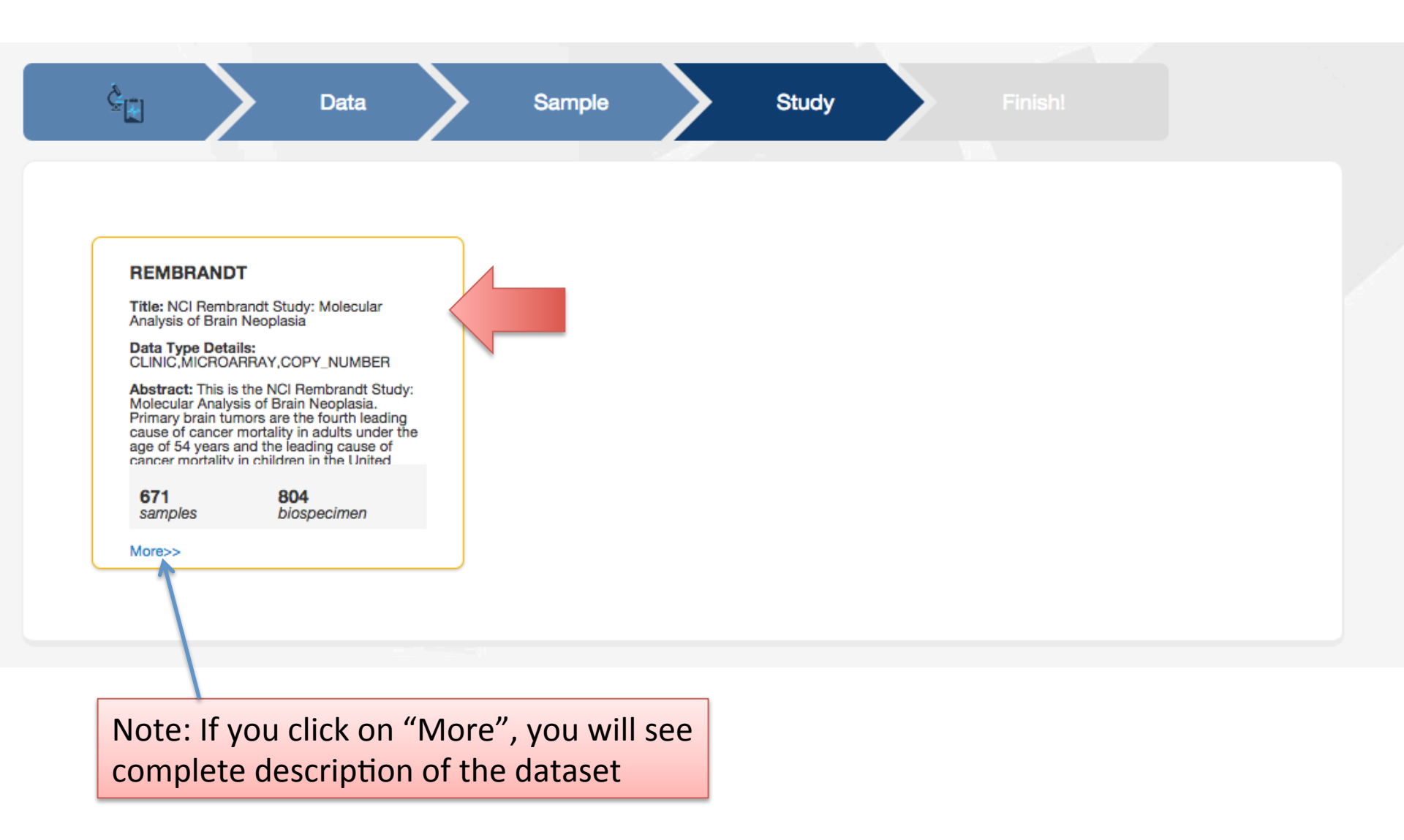

#### Study selected. Let's now create some groups

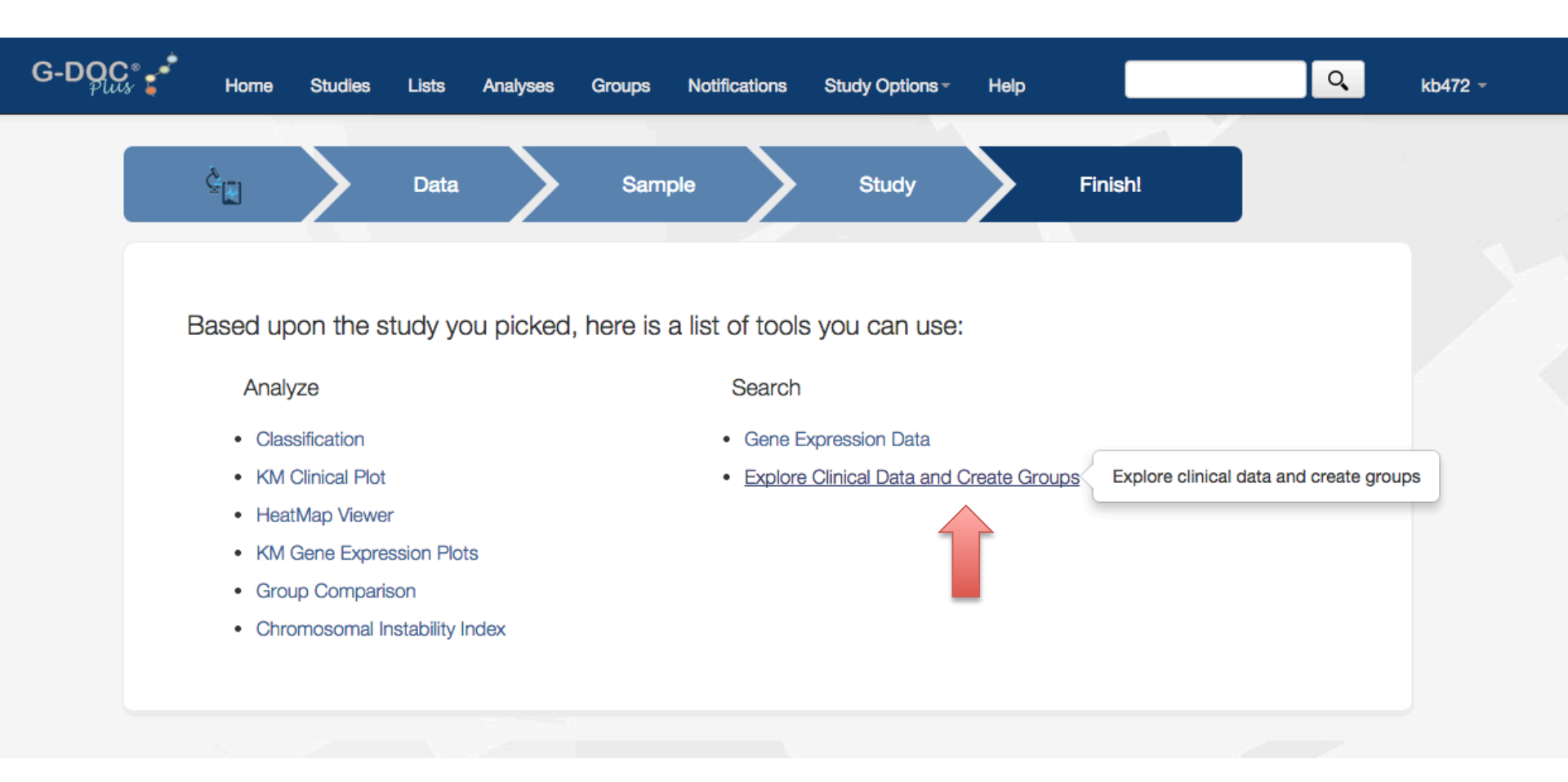

#### **Explore Clinical Data and Create Groups**

Current Study: REMBRANDT change study?

Subject Search

| Filter [reset   tip: | advanced search |
|----------------------|-----------------|
|----------------------|-----------------|

#### Demographics

- 🔄 Age range 🔞
- 🗌 Gender 🔞
- 🔄 Race 🔞

#### Sample details

Anti convulsant status 
 Copy number data 
 Gene expression data

view all (2 more ...)

#### Clinical evaluation

Disease evaluation by MRI

Neurologic exam score

Performance Status Score:

Karnofsky 😡

#### Outcome

Event indicator for overall survival

0

🗆 Overall survival in months 😡

| Current Split Attribute<br>Type of disease | •            |
|--------------------------------------------|--------------|
| Type of disease                            | All Subjects |
| OLIGODENDROGLIOMA                          | 86           |
| ASTROCYTOMA                                | 170          |
| UNKNOWN                                    | 68           |
| UNCLASSIFIED                               | 1            |
| NON TUMOR                                  | 31           |
| GBM                                        | 261          |
| MIXED                                      | 13           |
| Total                                      | 630          |

This page allows you to explore the clinical data. This is an online shopping type of experience. Feel free to check and uncheck the boxes on the left – this will update the patient numbers in the table.

e.g. In this example you can see that among there are 86 Oligodendroglioma patients, 170 Astro and 261 GBM patients

#### Let's save the Astro and GBM patients

## Explore Clinical Data and Create Groups

Current Study: REMBRANDT

change study?

|                                                          | Subject Search          |                         |
|----------------------------------------------------------|-------------------------|-------------------------|
| Filter [reset   tips   advanced search ]<br>Demographics | Current Split Attribute |                         |
| Age range 😡                                              | Type of disease         | All Subjects            |
| ☐ Gender (6)<br>☐ Race (6)                               | OLIGODENDROGLIOMA       | 86                      |
|                                                          | ASTROCYTOMA             | 170                     |
| Sample details                                           | UNKNOWN                 | 68 View Detailed Report |
| Copy number data                                         | UNCLASSIFIED            | 1 Save ids as list      |
| Gene expression data                                     | NON TUMOR               | 31                      |
| view all (2 more)                                        | GBM                     | 261                     |

To save a list of patients, click on the hyperlinked number, and select "Save ids as list". Repeat this procedure to create as many number of patient groups as needed.

E.g.: Click on "170" to save Astro patient list. Click on "261" to save GBM patient list

Note: "View detailed report" shows a detailed clinical report of those selected patients.

#### Enter a name for the list, and click "Save"

udy: REMBRANDT

change study?

#### Subject Search

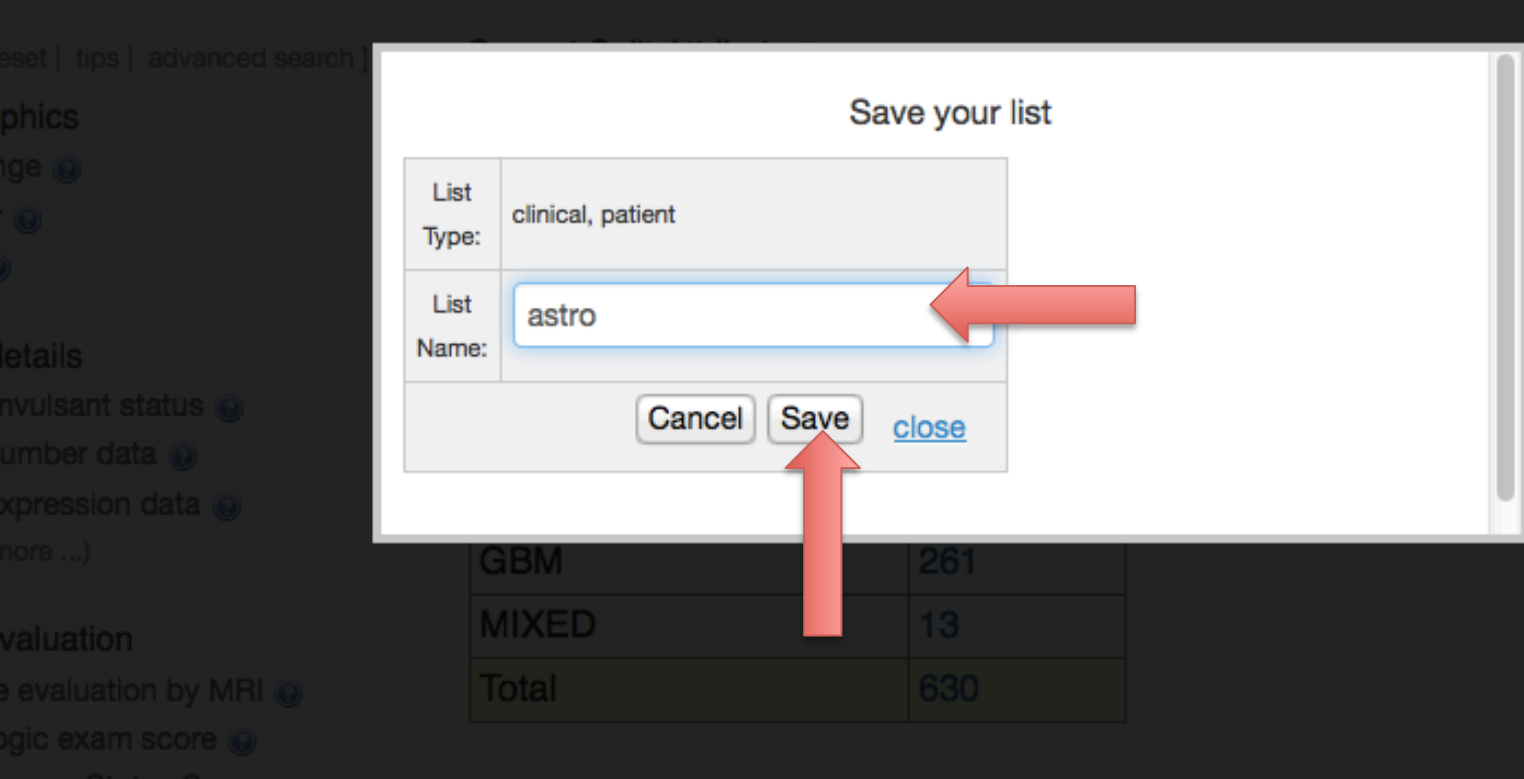

# Now we want to compare the Astrocytoma patients with GBM patients

Go to Study Options -> Group comparison

| G-DOC Home Studies Lists                                                 | Analyses Groups Notifica                                     | tions         | Study Options Help                                                               |    |
|--------------------------------------------------------------------------|--------------------------------------------------------------|---------------|----------------------------------------------------------------------------------|----|
| Explore Clinic<br>Current Study: REMBRANDT change st                     | al Data ar                                                   | ٦d            | Study Selected<br>REMBRANDT<br>SEARCH<br>Genome Browser<br>Compound/Drug Targets | )S |
| Filter [reset   tips   advanced search ] Demographics                    | Subject Search<br>Current Split Attribute<br>Type of disease | -             | Findings<br>Explore Clinical Data and Create Groups<br>Gene Expression Data      | s  |
| ☐ Gender @<br>☐ Race @                                                   | OLIGODENDROGLIOMA<br>ASTROCYTOMA                             | 86<br>170     | Group Comparison<br>Chromosomal Instability Index<br>KM Clinical Plot            |    |
| Anti convulsant status @<br>Copy number data @<br>Gene expression data @ | UNKNOWN<br>UNCLASSIFIED<br>NON TUMOR                         | 68<br>1<br>31 | KM Gene Expression Plots<br>Classification<br>HeatMap Viewer                     |    |
| view all (2 more)                                                        | GBM<br>MIXED                                                 | 261<br>13     |                                                                                  |    |

#### Select the two groups

| Select a baseline group and a comparison group(s | s) 🕦                                         |                                |
|--------------------------------------------------|----------------------------------------------|--------------------------------|
| Select baseline group: astro                     | •                                            |                                |
| Select comparison group: gbm                     | •                                            |                                |
| p-value:                                         |                                              |                                |
| Fold Change:                                     | Soloct bacoling group                        | (loss scrowed up               |
| Statistical Method:<br>T-Test: Two Sample Test   | group), comparison g<br>for the comparison a | roup, and settings<br>nalysis. |
| Multiple Comparison Adjustment:                  | Click "Submit analysis                       | <i>"</i>                       |
| False Discovery Rate(FDR): Be -                  |                                              |                                |
| Data-Type:<br>GENE EXPRESSION                    |                                              |                                |
| Dataset:<br>mas5 normalization                   |                                              |                                |

# Compare two groups using gene expression data

STEP 1

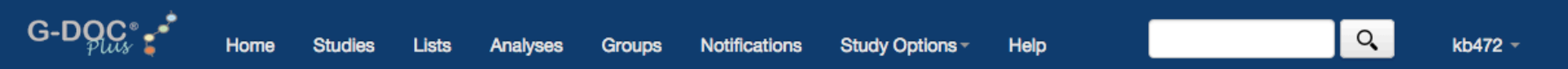

#### Notifications

Below are your latest running analyses. Once completed, click on the Analysis name to see detailed results.

GROUP\_COMPARISON (2:05 1/22/2015)

Complete

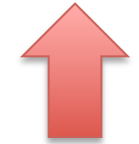

Once you click "submit analysis", you will be re-directed to the "Notifications" page. Once the status is "Complete", click on "Group comparison"

## Results of group comparison

| Analysis Results   | 0                  |                 |                                                          |
|--------------------|--------------------|-----------------|----------------------------------------------------------|
| Statistical Method | TTest              |                 |                                                          |
| Adjustment         | FDR                |                 | These are the results of the group                       |
| Fold Change        | 2                  |                 | comparison — shows list of 1015                          |
| Pvalue             | 0.0001             |                 |                                                          |
| Study              | REMBRANDT          |                 | Differentially expressed genes (DEGs)                    |
| Data File          | REMBRANDT.Rda      |                 |                                                          |
| Baseline Group     | astro              |                 |                                                          |
| Groups             | gbm                |                 | You can sort this table based on any o                   |
| List Name:         |                    |                 | the columns.                                             |
|                    |                    | Save Selected ↓ |                                                          |
| View HeatMap for   | selected reporters |                 | In this example, they are sorted based<br>on fold change |
|                    |                    |                 |                                                          |

| Ana       | lysis Results |             |                           |               |                   |                  |              |           |             | 0 |
|-----------|---------------|-------------|---------------------------|---------------|-------------------|------------------|--------------|-----------|-------------|---|
| 0         | Reporter ID   | Gene Symbol | p-value                   | Fold Change 🌲 | Mean Baseline (lo | Mean Group (logi | Std Baseline | Std Group | Target Data |   |
|           | 1562264_at    | LOC339685   | 2.448 x 10 <sup>-13</sup> | -5.752        | 8.047             | 5.523            | 3.003        | 2.886     |             |   |
|           | 213375_s_at   | N4BP2L1     | $0.000 \times 10^{0}$     | -5.434        | 11.476            | 9.034            | 1.790        | 1.882     |             |   |
|           | 221252_s_at   | GSG1        | $0.000 \times 10^{0}$     | -5.374        | 9.526             | 7.101            | 2.335        | 2.644     |             |   |
|           | 219045_at     | RHOF        | $0.000 \times 10^{0}$     | -5.169        | 6.937             | 4.568            | 2.263        | 1.941     |             |   |
|           | 237015_at     |             | $0.000 \times 10^{0}$     | -5.067        | 7.301             | 4.960            | 2.002        | 1.778     |             |   |
|           | 1561123_at    |             | 8.654 x 10 <sup>-12</sup> | -5.035        | 8.759             | 6.427            | 2.609        | 3.103     |             |   |
|           | 208806_at     | CHD3        | $0.000 \times 10^{0}$     | -4.969        | 10.344            | 8.031            | 2.097        | 1.860     |             |   |
|           | 236316_at     | FAM3C       | $0.000 \times 10^{0}$     | -4.571        | 5.137             | 2.944            | 2.361        | 1.802     |             |   |
|           | 221365_at     | MLNR        | $1.383 \times 10^{-13}$   | -4.386        | 10.003            | 7.870            | 2.430        | 2.467     |             |   |
|           | 1560758_at    |             | $0.000 \times 10^{0}$     | -4.197        | 7.502             | 5.432            | 2.125        | 1.657     |             |   |
|           | 228079_at     | C3orf58     | $1.533 \times 10^{-14}$   | -4.168        | 7.455             | 5.396            | 2.638        | 1.982     |             |   |
| $\square$ | 233949 s at   | MYH7R       | 0.000 × 10 <sup>0</sup>   | -4.080        | 6.954             | 4 926            | 2 457        | 1 890     |             |   |

# Discussion

- One of the most down-regulated gene RHOF
  - 5 fold under-expressed in the GBM group compared to the Astrocytoma group.
  - From literature: RHOF is down regulated in GBM patients through the over expression of their activators
- MLNR : also 4 fold under expressed in GBM

   Literature: Similar changes in expression in MLNR
   were found in low-grade gliomas of Chinese
  - patients

#### Save gene and reporter list

| lysis Results   |                    | 0  |
|-----------------|--------------------|----|
| tistical Method | TTest              |    |
| Adjustment      | FDR                |    |
| Fold Change     | 2                  |    |
| Pvalue          | 0.0001             |    |
| Study           | REMBRANDT          |    |
| Data File       | REMBRANDT.Rda      |    |
| Baseline Group  | astro              |    |
| Groups          | gbm                |    |
| List Name       |                    |    |
| List Name       |                    |    |
| Astro           | VsGBM.Rep          | )  |
|                 |                    |    |
| w HeatMap fr    | r selected reporte | rs |

1. Select all results

Analysis Results

#### Std Group Reporter ID Gene Symbol p-value Fold Change ÷ Mean Baseline (lo Mean Group (logi Std Baseline ✓ 1562264\_at LOC339685 2.448 x 10-13 -5.752 2.886 8.047 5.523 3.003 213375\_s\_at N4BP2L1 $0.000 \times 10^{0}$ -5.434 11.476 9.034 1.790 1.882 221252\_s\_at GSG1 $0.000 \times 10^{0}$ -5.374 9.526 7.101 2.335 2.644 ✓ 219045\_at $0.000 \times 10^{0}$ -5.1696.937 4.568 2.263 1.941 RHOF 237015\_at $0.000 \times 10^{0}$ -5.067 7.301 4.960 2.002 1.778 8.654 x 10-12 -5.035 8.759 6.427 2.609 3.103 1561123\_at 208806\_at CHD3 $0.000 \times 10^{0}$ -4.969 10.344 8.031 2.097 1.860 FAM3C $0.000 \times 10^{0}$ -4.571 5.137 2.944 2.361 1.802 236316\_at 1.383 x 10<sup>-13</sup> ✓ 221365\_at MLNR -4.386 10.003 7.870 2.430 2.467 1560758\_at $0.000 \times 10^{0}$ -4.197 7.502 5.432 2.125 1.657 ✓ 228079\_at C3orf58 1.533 x 10-14 -4.1687.455 5.396 2.638 1.982 2.457 1.890 233949\_s\_at MYH7B $0.000 \times 10^{0}$ -4.0806.954 4.926

## Study options -> Classification

| OC° 🐔 Home                                                                                        | Studies Lists                                                      | Analyses Groups                              | Notifications | Study Options - Help                                                                                                    | Q | kb47 |
|---------------------------------------------------------------------------------------------------|--------------------------------------------------------------------|----------------------------------------------|---------------|----------------------------------------------------------------------------------------------------|---|------|
| Analysis Results                                                                                  |                                                                    |                                              |               | Study Selected<br>REMBRANDT                                                                                                    |   |      |
| Statistical Method<br>Adjustment<br>Fold Change<br>Pvalue<br>Study<br>Data File<br>Baseline Group | TTest<br>FDR<br>2<br>0.0001<br>REMBRANDT<br>REMBRANDT.Rda<br>astro |                                              |               | SEARCH<br>Genome Browser<br>Compound/Drug Targets<br>Findings<br>Explore Clinical Data and Create Groups<br>Gene Expression Data                 |   |      |
| Groups<br>List Name:                                                                              | gbm<br>selected reporters                                          | Save Selected 1<br>Reporters<br>Gene Symbols |               | ANALYZE<br>Group Comparison<br>Chromosomal Instability Index<br>KM Clinical Plot<br>KM Gene Expression Plots<br>Classification<br>HeatMap Viewer |   |      |

| 1 | Analysis Results |              |             |                         |             |                   |                  |              |           | 0           |   |
|---|------------------|--------------|-------------|-------------------------|-------------|-------------------|------------------|--------------|-----------|-------------|---|
|   |                  | Reporter ID  | Gene Symbol | p-value 🗘               | Fold Change | Mean Baseline (lo | Mean Group (logi | Std Baseline | Std Group | Target Data |   |
|   |                  | 1554491_a_at | SERPINC1    | 0.000 × 10 <sup>0</sup> | 11.664      | 6.373             | 9.917            | 3.599        | 3.634     |             |   |
|   |                  | 1555409_a_at | BAGE2       | 0.000 × 10 <sup>0</sup> | 11.033      | 9.236             | 12.700           | 2.535        | 1.862     |             | 1 |
|   |                  | 1568931_at   |             | $0.000 \times 10^{0}$   | 9.091       | 10.129            | 13.314           | 2.520        | 1.877     |             | 1 |
|   |                  | 1568930_at   | EFCAB1      | $0.000 \times 10^{0}$   | 8.427       | 10.350            | 13.425           | 2.416        | 1.820     |             | 1 |
|   |                  | 1563637_at   | LOC729652   | $0.000 \times 10^{0}$   | 8.276       | 6.496             | 9.545            | 2.064        | 2.250     |             | ĩ |
|   |                  | 1558869_at   |             | $0.000 \times 10^{0}$   | 8.176       | 6.467             | 9.498            | 2.441        | 2.280     |             |   |
|   | _                |              |             | 0.000 4.00              | 0.000       |                   |                  |              | 0.000     |             |   |

## **Perform PCA**

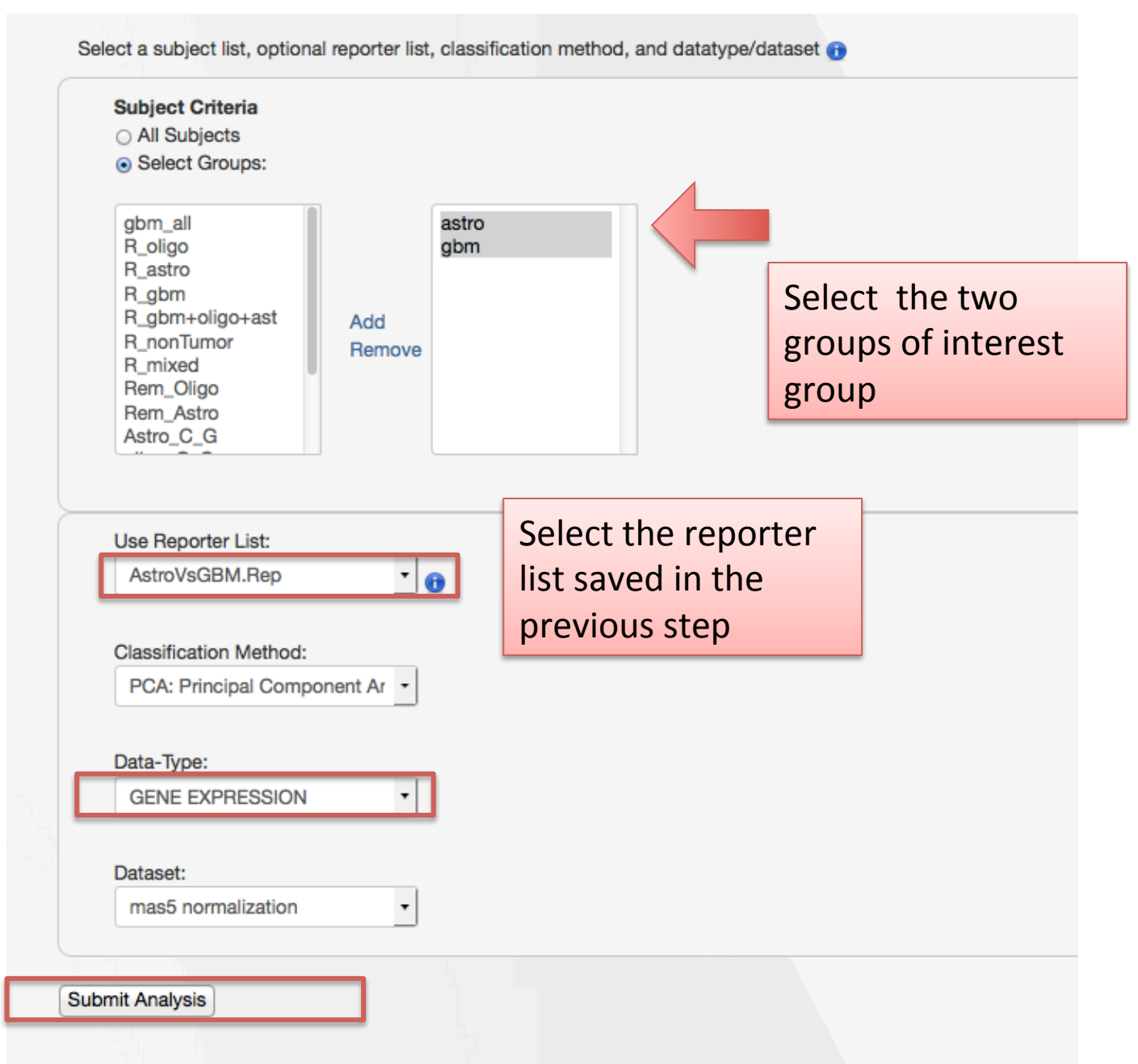

#### **PCA** results

PCA Results Current Study: REMBRANDT

**Principal Component Analysis** Color items by: Group ٠ PC1 vs. PC3 PC2 vs. PC3 PC1 vs. PC2 Selected subject IDs 40 30 20 10 0 -10 -20 -30 -40 Options... Ŧ -50 20 40 -80 -20 0 60 80 .40 No Data astro gbm

Classification analysis showing decent separation (but some overlap present)

#### STEP 2

# Compare two groups using copy number data

## Group comparison on copy number data

Perform Group Comparison Analysis

Select baseline group (less screwed up group), comparison group, and settings for the comparison analysis.

Click "Submit analysis"

| Current Study: REMBRANDT change study?            |
|---------------------------------------------------|
| Select a baseline group and a comparison group(s) |
| Select a baseline group and a companison group(s) |
| Select baseline group: astro                      |
| Select comparison group: gbm                      |
| p-value:                                          |
| .05                                               |
|                                                   |
| Fold Change:                                      |
|                                                   |
| Statistical Method:                               |
| T-Test: Two Sample Test                           |
|                                                   |
| Multiple Comparison Adjustment:                   |
| None                                              |
|                                                   |
|                                                   |
|                                                   |
| Dataset:                                          |
| Cytobands-level Chromosom:                        |
|                                                   |

## Results of group comparison

| Analysis Results   | 0                               |                                |
|--------------------|---------------------------------|--------------------------------|
| Statistical Method | d TTest                         |                                |
| Adjustment         | NONE                            |                                |
| Fold Change        | 1                               |                                |
| Pvalue             | .05                             |                                |
| Study              | REMBRANDT                       |                                |
| Data File          | REMBRANDT_CIN_CYTOBANDS_XBA.Rda |                                |
| Baseline Group     | astro                           |                                |
| Groups             | gbm                             | Showing differentially changed |
| List Name:         |                                 | cytobands. Top results         |
|                    | Save Selected ↓                 | - 8q arm                       |
|                    |                                 | - 7p                           |
| View HeatMap       | o for selected reporters        | - 10a                          |

| Ana | alysis Results |          |                          |               |                   |                 |              |           | 0 |
|-----|----------------|----------|--------------------------|---------------|-------------------|-----------------|--------------|-----------|---|
|     | Reporter ID    | Cytoband | p-value                  | Fold Change 🌲 | Mean Baseline (lo | Mean Group (log | Std Baseline | Std Group |   |
|     | 8q24.13        | 8q24.13  | 5.372 x 10 <sup>-5</sup> | -1.612        | 1.147             | 0.458           | 1.337        | 0.697     |   |
|     | 8q24.22        | 8q24.22  | 5.946 x 10 <sup>-5</sup> | -1.606        | 0.906             | 0.222           | 1.390        | 0.661     |   |
|     | 8q23.3         | 8q23.3   | $6.877 \times 10^{-4}$   | -1.580        | 1.193             | 0.533           | 1.513        | 0.813     |   |
|     | 8q24.21        | 8q24.21  | $1.320 \times 10^{-4}$   | -1.542        | 1.005             | 0.380           | 1.255        | 0.686     |   |
|     | 8q24.12        | 8q24.12  | $1.141 \times 10^{-4}$   | -1.507        | 0.839             | 0.247           | 1.287        | 0.574     |   |
|     | 8q23.1         | 8q23.1   | 6.497 x 10 <sup>-3</sup> | -1.405        | 1.208             | 0.717           | 1.258        | 0.841     |   |
|     | 8q22.3         | 8q22.3   | 1.649 x 10 <sup>-3</sup> | -1.371        | 0.805             | 0.350           | 1.118        | 0.612     |   |
|     | 8q22.1         | 8q22.1   | 9.246 x 10 <sup>-3</sup> | -1.361        | 0.928             | 0.484           | 1.180        | 0.801     |   |
|     | 8q24.23        | 8q24.23  | $9.751 \times 10^{-4}$   | -1.343        | 0.580             | 0.155           | 1.028        | 0.527     |   |
|     | 8q23.2         | 8q23.2   | 7.976 x 10 <sup>-3</sup> | -1.307        | 0.938             | 0.552           | 1.024        | 0.674     |   |
|     | 8q24.11        | 8q24.11  | $3.261 \times 10^{-4}$   | -1.294        | 0.471             | 0.099           | 0.862        | 0.396     |   |
|     |                |          |                          |               |                   |                 |              |           |   |

## Chromosome instability index (CIN)

Study options -> Chromosome instability index

| G-DOC of the                                                                                                    | ome Studies                                                                                          | Lists Ana            | alyses Groups         | Notifications | Study Options -                                                                                                    | Help                                                                         | Q |
|----------------------------------------------------------------------------------------------------|----------------------------------------------------------------------------------------------------|----------------------|-----------------------|---------------|----------------------------------------------------------------------------------------------------|------------------------------------------------------------------------------|---|
| Analysis F<br>Current Stu<br>Analysis Results<br>Statistical Method<br>Adjustment<br>Fold Change<br>Pvalue<br>Study<br>Data File<br>Baseline Group<br>Groups<br>List Na | Results<br>dy: REMBRAND<br>TTest<br>NONE<br>1<br>.05<br>REMBRANDT<br>REMBRANDT_CIN_C<br>astro<br>gbm | )T<br>YTOBANDS_XBA.R | ada<br>ave Selected ↓ |               | Study Selected<br>REMBRANDT<br>SEARCH<br>Genome Browser<br>Compound/Drug T<br>Findings<br>Explore Clinical Da<br>Gene Expression D<br>ANALYZE<br>Group Comparison<br>Chromosomal Inst<br>KM Clinical Plot<br>KM Gene Expressi<br>Classification<br>HeatMap Viewer | Targets<br>ata and Create Groups<br>Data<br>n<br>rability Index<br>ion Plots |   |

View HeatMap for selected reporters

## Perform CIN analysis

| Chromosomal Instability Index                     |  |
|---------------------------------------------------|--|
| Current Study: REMBRANDT change study?            |  |
| Select a baseline group and a comparison group(s) |  |
| Select baseline group: astro                      |  |
| Submit Analysis                                   |  |

#### **Notifications**

Below are your latest running analyses. Once completed, click on the Analysis name to see detailed results.

CIN (4:14 12/11/2015) PCA (3:21 12/11/2015)

Complete

Complete

## CIN heat map

#### Click on CHROMOSOME number to see CYTOBAND heat map

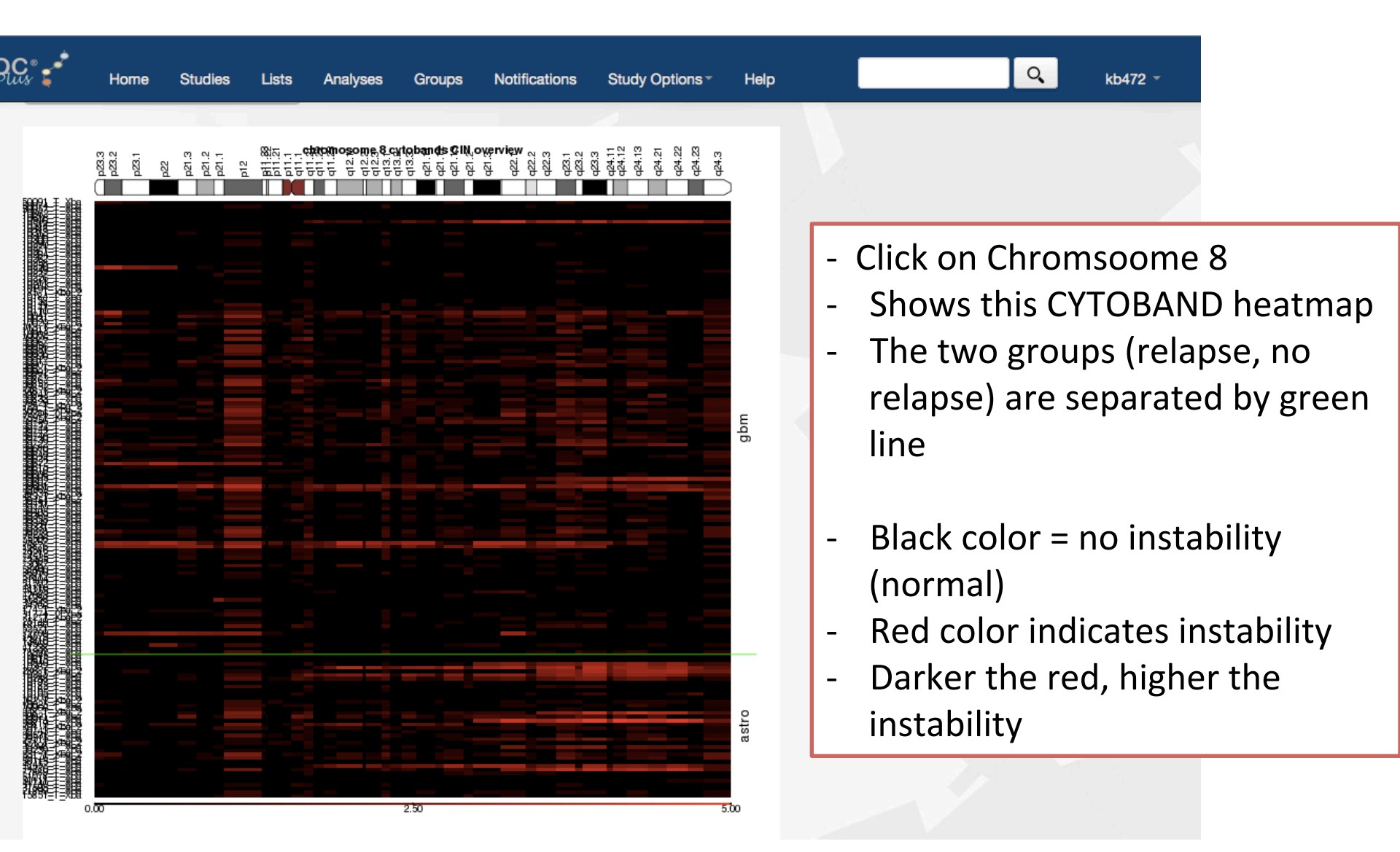

# Discussion

- Conclusion from group comparison results and CIN heatmaps
  - high level of chromosomal instability chromosome
     8q arm
    - Aberrations in the 8q arm in Astrocytoma patients are known in literature
  - Also lists 7p and 10q regions
    - 7p and 10q regions are known to be highly amplified in GBM patients

#### STEP 3

# Compare two groups using clinical data (Survival analysis)

## How to do a clinical KM plot

From either the home page, or the current page you are in, go to Study options - > KM Clinical plot

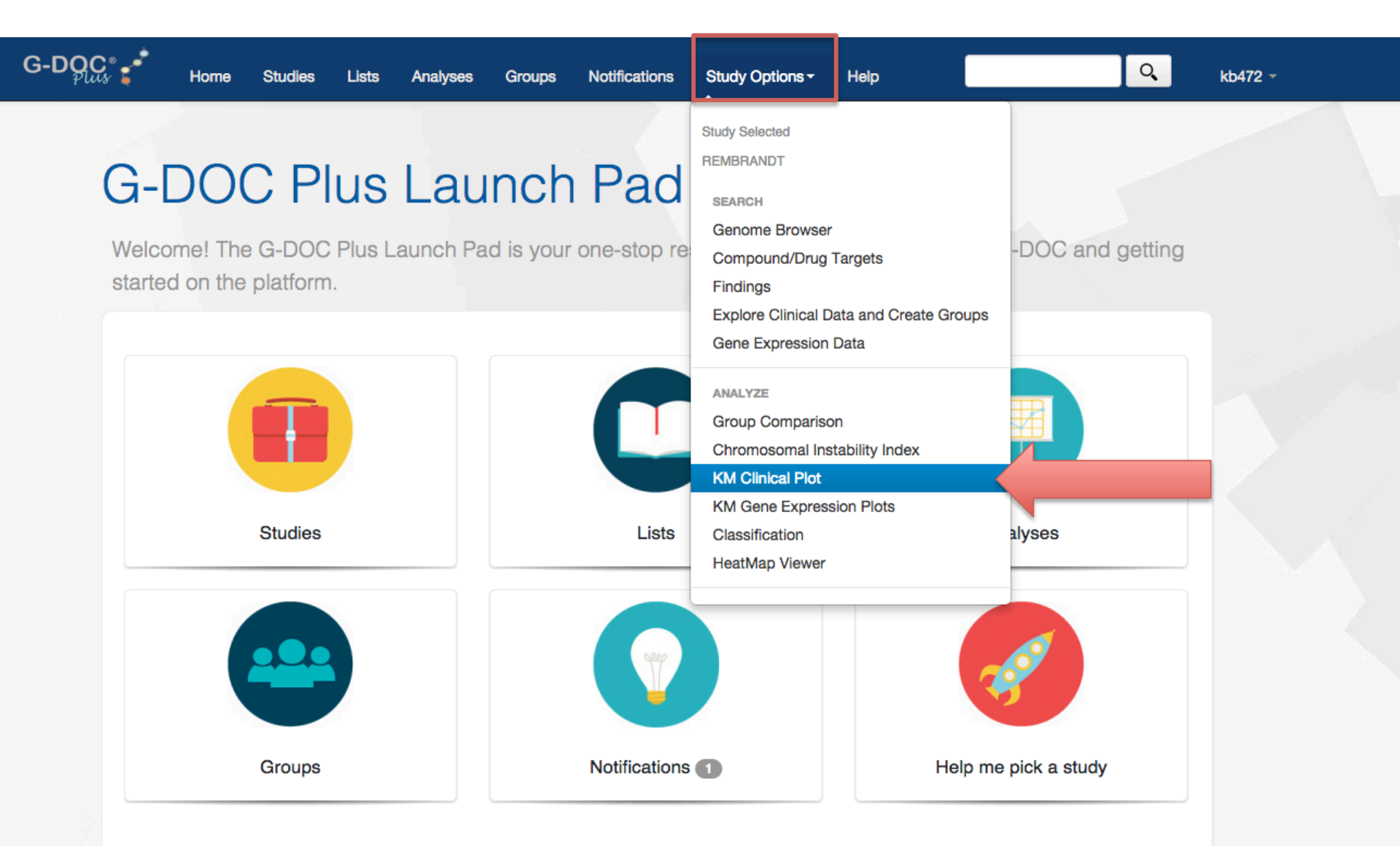

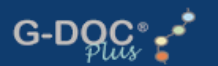

kb472 -

#### **Create Clinical KM Plot**

Lists

Analyses

Current Study: REMBRANDT change study?

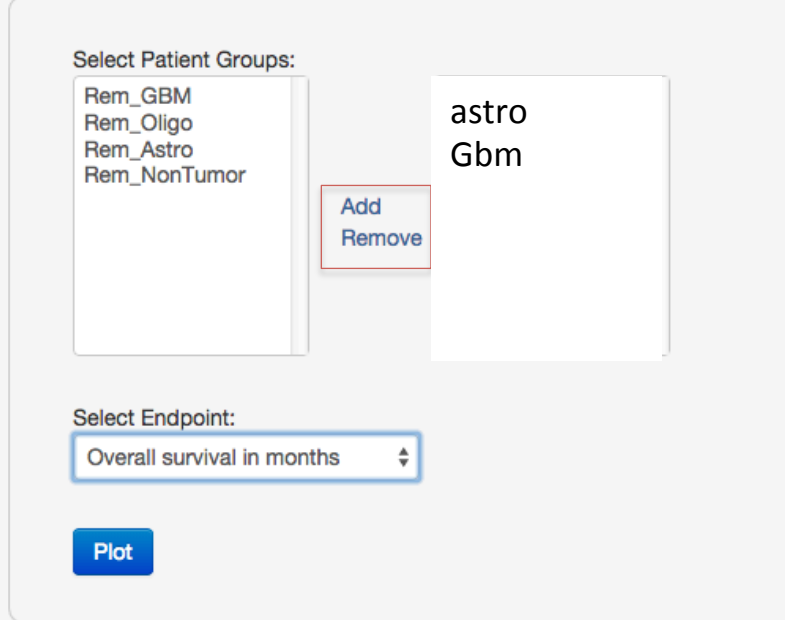

- Select patient group(s) of interest using the "add" button
- Select endpoint -
- Click "plot" -

## **Clinical KM plot results**

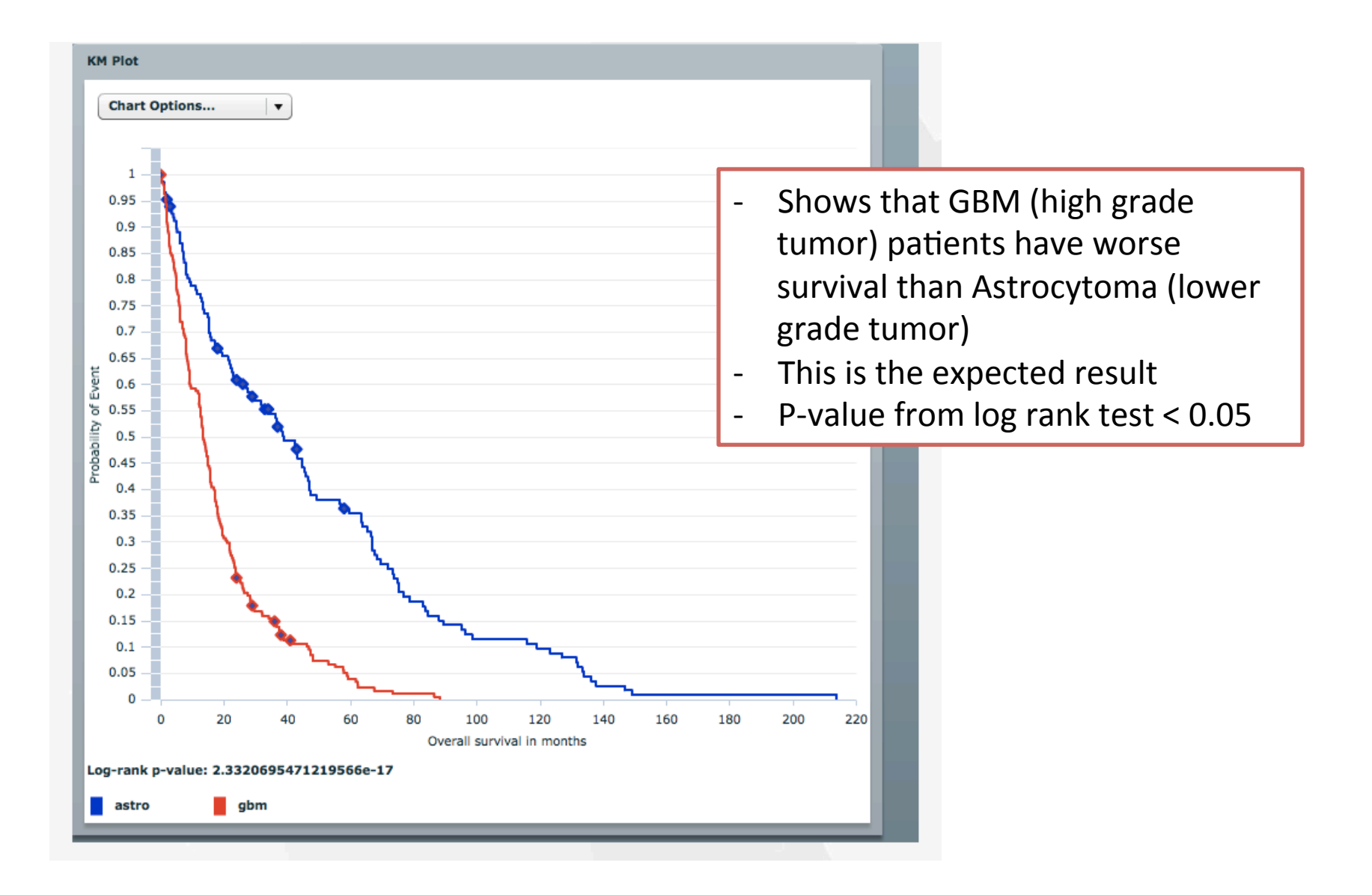

# Conclusion

- G-DOC *Plus* enables users to
  - generate new hypotheses from existing data
  - perform such in silico meta-analysis of disparate studies.
- There is added value in obtaining new insights into the etiology, diagnosis, treatment, and prevention of diseases from re-analyzing published datasets

# General tips

- G-DOC *Plus* works best is you don't use the **back** button in the web browser repeatedly.
- Once you select a study, most tools will be easily available from the the top menu bar inside G-DOC *Plus*.

## **Clearing cache**

- If the G-DOC web page does not respond after several seconds, try:
  - refreshing the page.
  - Log out and log back in, and try again
  - If the above two do not work, its possible that your web browser cache may need to be cleared
    - For Google chrome, go to Settings -> Show Advanced Settings -> Under "Privacy", select Clear Browsing data
    - For Mozilla Firefox, go to Preferences -> Advanced -> Network -> Under "Cached Web Content" -> Clear now

|                                                                                                    | Auvanced                                                                                                    |
|----------------------------------------------------------------------------------------------------|----------------------------------------------------------------------------------------------------|
| Clear browsing data                                                                                                    | General     Tabs     Search     Content     Applications     Privacy     Security     Sync     Advanced                                                                                                    |
| Obliterate the following items from: the past day   Browsing history  Download history  Cookies and other site and plug-in data Cached images and files Passwords Autofill form data | General       Data Choices       Network       Update       Certificates         Connection       Configure how Firefox connects to the Internet       Settings         Cached Web Content       Settings ()       Settings ()         Your web content cache is currently using 0 bytes of disk space       Clear Now         Override automatic cache management       Limit cache to       350 ()       MB of space |
| <ul> <li>Hosted app data</li> <li>Content licenses</li> <li>Learn more</li> <li>Cancel</li> <li>Clear browsing data</li> </ul>                                                       | Offline Web Content and User Data         Your application cache is currently using 0 bytes of disk space       Clear Now         Image: Tell me when a website asks to store data for offline use       Exceptions         The following websites are allowed to store data for offline use:       Image: Clear Now                                                                                                   |
| Saved content settings and search engines will not be cleared and<br>may reflect your browsing habits. Google chrome                                                                 | Remove       Mozilla Firefox     ?                                                                                                    |

 We are working hard to improve G-DOC *Plus.* Please feel free to email your questions and comments (no homework questions please) to us at :<u>gdoc-help@georgetown.edu</u>